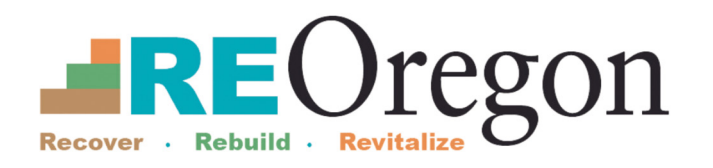

# How to Create an Email Account

You will need an email address to fill out your HARP Eligibility Questionnaire and to apply to other ReOregon programs.

## Google

Step 1 — To create an email account with Google, go to gmail.com.

- Select the "Create account" link.
- Most people will choose "For my personal use."

|   |        | Google                                                           | e                                   |              |       |
|---|--------|------------------------------------------------------------------|-------------------------------------|--------------|-------|
|   |        | Sign i                                                           | n                                   |              |       |
|   |        | to continue to                                                   | Gmail                               |              |       |
|   |        | Email or phone                                                   |                                     |              |       |
|   |        | Forgot email?                                                    |                                     |              |       |
|   |        | Not your computer? Use a private in. Learn more about using Gues | browsing wir<br><mark>t mode</mark> | ndow to sigr | 1     |
|   |        | Create account                                                   |                                     | Next         |       |
|   |        | For my personal use                                              |                                     |              |       |
|   | Englia | For my child                                                     | Holp                                | Privoov      | Torms |
| , | Englis | For work or my business                                          | Help                                | Theory       | renna |

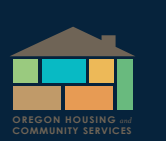

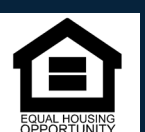

Re.Oregon.gov

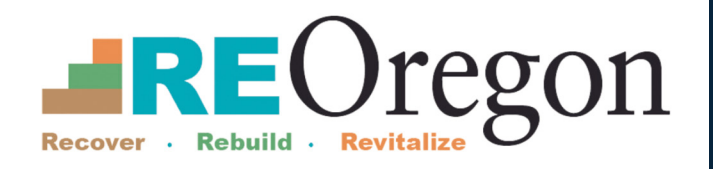

#### Step 2 — Enter your first name and your last name.

• Select "Next" to go to the next screen.

| G                    | oogle       |      |  |
|----------------------|-------------|------|--|
| Create a G           | oogle Accou | unt  |  |
| Enter                | your name   |      |  |
| First name           |             |      |  |
| Last name (optional) |             |      |  |
|                      |             | Next |  |
|                      |             |      |  |
|                      |             |      |  |

### Step 3 — Enter the month, day and year of your birth.

- Then enter your gender information.
- You can choose "Rather not say."

| Ba                      | asic inforr     | nation       |
|-------------------------|-----------------|--------------|
| Enter                   | your birthday   | and gender   |
| Month<br>February –     | Day<br>01       | Year<br>1985 |
| Gender<br>Rather not sa | у               | ~            |
| Why we ask for b        | irthday and gen | der          |

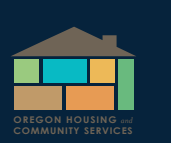

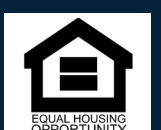

Re.Oregon.gov

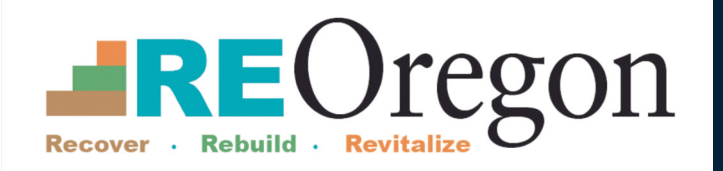

Step 4 — You can choose from some suggested email addresses or select "Create your own Gmail address."

|   | Coogle                            |         |  |
|---|-----------------------------------|---------|--|
|   | Choose your Gmail ad              | dress   |  |
|   | Pick a Gmail address or create yo | our own |  |
| 0 | robertsonbob002@gmail.com         |         |  |
| 0 | br6548786@gmail.com               |         |  |
| 0 | Create your own Gmail address     |         |  |
|   |                                   | Next    |  |
|   |                                   |         |  |
|   |                                   |         |  |

Step 5 — Create a unique and strong password with a mix of letters, numbers and symbols.

| G                               | oogle                            |             |  |
|---------------------------------|----------------------------------|-------------|--|
| Create a str                    | ong passw                        | ord         |  |
| Create a strong pass<br>numbers | word with a mix o<br>and symbols | of letters, |  |
| Password                        |                                  |             |  |
| Confirm                         |                                  |             |  |
| Show password                   |                                  |             |  |
|                                 |                                  | Next        |  |
|                                 |                                  |             |  |

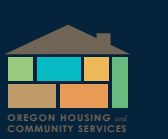

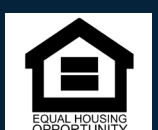

Re.Oregon.gov

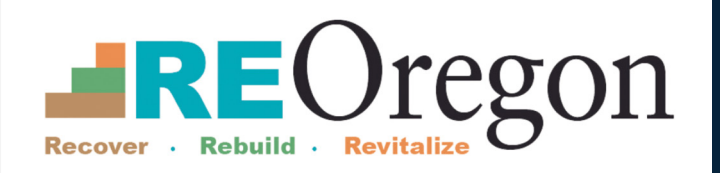

#### Step 6 — You have the option to add a recovery email if you get locked out of this email.

- You can select "Skip" if you don't want a recovery email.
- You can review your account information.

#### Step 7 — Google will ask you to agree to their terms and conditions.

Your Gmail account has been created. Make sure to remember your new email address and password so you can log in and check for messages.

Tips: To change your Gmail settings, including what language you use, select the gear icon and Select "See all settings."

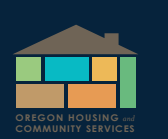

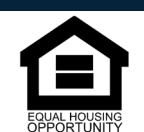

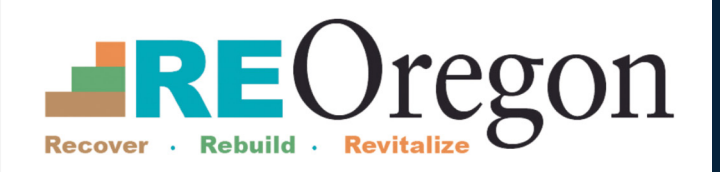

## Microsoft

Step 1. To create an email account with Microsoft, go to outlook.com. Select the Create free account button.

|                                   | III Outlook     P Search       ■ New message     B Delete     Eff Archive     Sunk ~ <f seen<="" td=""></f>                                                                                                    | p EE Move to Y @ Categorize Y @ Schedule Y 🖓 0                        |
|-----------------------------------|----------------------------------------------------------------------------------------------------|-----------------------------------------------------------------------|
| Microsoft Outlook                 | 1028 AAA S. 4 1005 L                                                                                                    | Happy Women's Day!                                                    |
|                                   | Inbox     Focused Other Filter                                                                                                    | 100 AM<br>Sire - Katri Aholas<br>1 think that the Last time I checked |
| free personal email and calendar. | Today Today | d B<br>IND PM                                                         |
| Sign in Create free account       | Lydia Bauer 1021 AM<br>Team Pictures @<br>@Katri, Lupicaded all the pictures fro                                                                                                    |                                                                       |
| Try premium >                     |                                                                                                    | V Show & attachments (DM3) Download all<br>IN2 PM HWD1<br>e           |
|                                   | I found these restaurants near out. 3 Etvia Atkins Etvia Atkins Etvia | In the office we pride ourselves on celebrati                         |
|                                   | We look forward to velcorring our fall int.                                                                                                    | 20 AM                                                                 |

Step 2. On the Create account page, you can type the first part of your email address and choose if you want it to end with hotmail.com or outlook.com.

- If someone already has that email address, you will receive a warning message and can choose to add letters and number or write something different.
- If you have trouble, you may get a suggestion to "claim one of these that's available."
- If you select the link, Microsoft will suggest several currently available email addresses similar to what you have typed.
- Select Next to go to the next screen and create a password.

| Microsoft                                   |                                                |
|---------------------------------------------|------------------------------------------------|
| Create acco                                 | unt                                            |
| Connect, organize, a<br>and calendar from ( | and get things done with email<br>Dutlook.com. |
| New email                                   | @outlook.com 💊                                 |

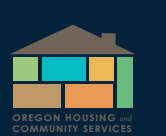

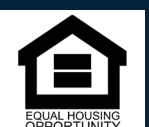

Re.Oregon.gov

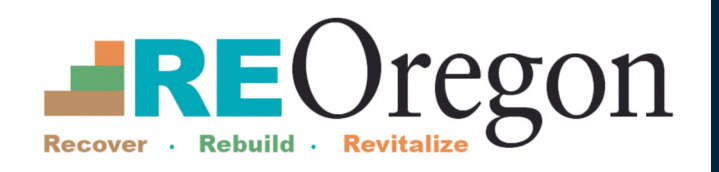

Step 3. Create a unique and strong password with a mix of letters, numbers and symbols.

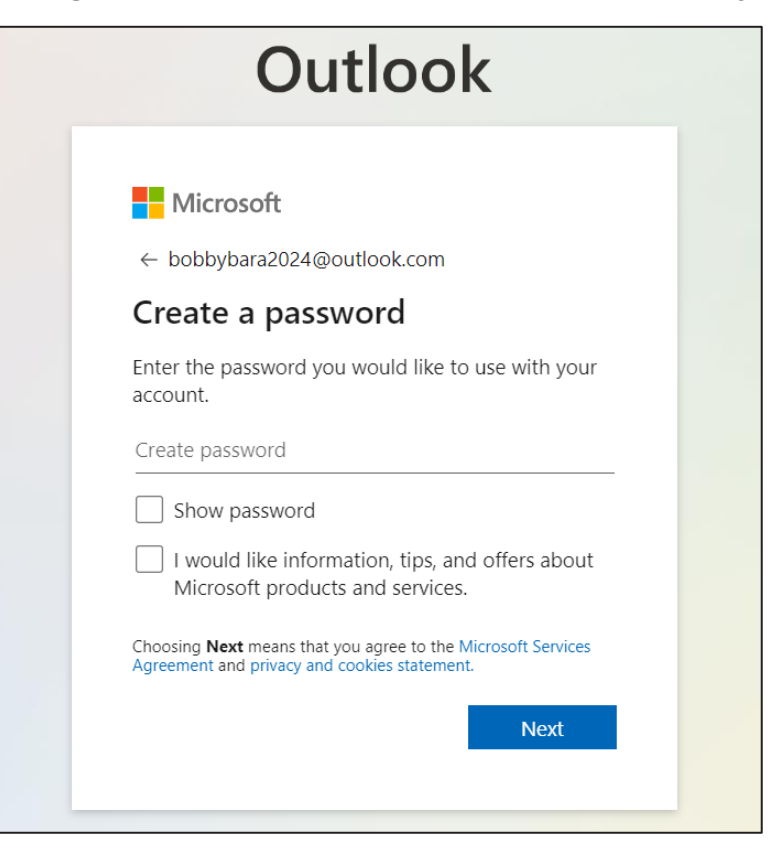

Step 4. Enter you first name and last name.

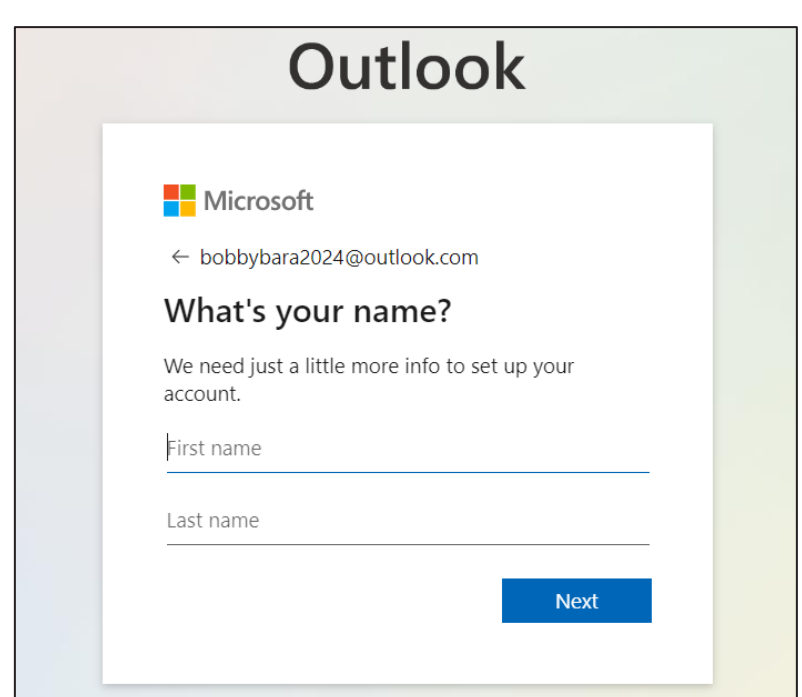

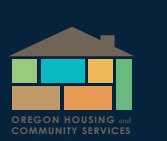

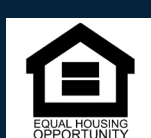

Re.Oregon.gov

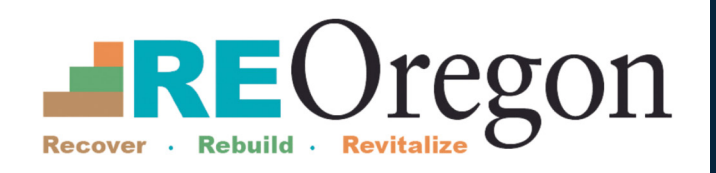

Step 5. Enter the month, day, and year of your birth.

| <b>.</b> :                                                               |                                                                                                    |                                  |
|--------------------------------------------------------------------------|----------------------------------------------------------------------------------------------------|----------------------------------|
| IVIICTOS                                                                 | oft                                                                                                    |                                  |
| ← bobbyba                                                                | ra2024@outlook.com                                                                                                    |                                  |
| What's                                                                   | your birthdate?                                                                                                    |                                  |
| If a child use<br>create a chile                                         | s this device, select their date of b<br>d account.                                                                                                    | birth to                         |
| Country/regi                                                             | on                                                                                                    |                                  |
| United State                                                             | es                                                                                                    | ~                                |
| Birthdate                                                                |                                                                                                    |                                  |
| Month                                                                    | ✓ Day ✓ Year                                                                                                    |                                  |
| A child account<br>impose usage li<br>safety. You can<br>app. Learn more | enables you to enforce parental controls a<br>mits for this device for reasons of privacy a<br>manage these settings using our Family Sa<br>a at https://aka.ms/family-safety-app<br>Nex | and<br>and<br>afety<br><b>xt</b> |

#### Step 6. Select Next to finish creating your account.

- You may have to complete an additional step to verify you are not a robot.
- Your Microsoft account has been created.
- Make sure to remember your new email address and password so you can log in and check for messages.

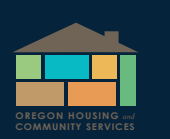

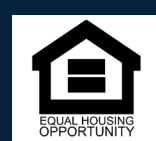